### Instrukcja dotycząca ustawienia w systemie Kamsoft funkcjonalności umożliwiającej automatyczne otrzymywanie korekt serii i dat ważności.

Moduł 22 – Kartoteki: Dostawcy.

| Erogram K,                                                                                                    | artoteki Kartoteki çentralne Inne Pomo <u>c</u>                                                                                                    |                                                                                                    |                                                                      |                                                                                                    |                                                                                                    |
|----------------------------------------------------------------------------------------------------|----------------------------------------------------------------------------------------------------|----------------------------------------------------------------------------------------------------|----------------------------------------------------------------------|----------------------------------------------------------------------------------------------------|----------------------------------------------------------------------------------------------------|
| BLOZ                                                                                                    |                                                                                                    | 7 🛃 8 📖                                                                                                    | 9                                                                    | • 4                                                                                                    |                                                                                                    |
|                                                                                                    | Z Dostawcy Pracownicy Pacjenci / Swiadczenio-<br>Towary Dostawcy medyczni Odbiorcy dawcy                                                                                                    | Przypisanie id. Kody<br>hurtowni kreskowe                                                                                                    | Przegląd                                                             | Koniec                                                                                                    |                                                                                                    |
|                                                                                                    |                                                                                                    |                                                                                                    |                                                                      | 1                                                                                                    |                                                                                                    |
|                                                                                                    |                                                                                                    |                                                                                                    |                                                                      |                                                                                                    |                                                                                                    |
|                                                                                                    |                                                                                                    |                                                                                                    |                                                                      |                                                                                                    |                                                                                                    |
|                                                                                                    |                                                                                                    |                                                                                                    |                                                                      |                                                                                                    |                                                                                                    |
|                                                                                                    |                                                                                                    |                                                                                                    |                                                                      |                                                                                                    |                                                                                                    |
|                                                                                                    |                                                                                                    |                                                                                                    |                                                                      |                                                                                                    |                                                                                                    |
|                                                                                                    |                                                                                                    |                                                                                                    |                                                                      |                                                                                                    |                                                                                                    |
|                                                                                                    |                                                                                                    |                                                                                                    |                                                                      |                                                                                                    |                                                                                                    |
|                                                                                                    |                                                                                                    |                                                                                                    |                                                                      |                                                                                                    |                                                                                                    |
|                                                                                                    |                                                                                                    |                                                                                                    |                                                                      |                                                                                                    |                                                                                                    |
|                                                                                                    |                                                                                                    |                                                                                                    |                                                                      |                                                                                                    |                                                                                                    |
|                                                                                                    |                                                                                                    |                                                                                                    |                                                                      |                                                                                                    |                                                                                                    |
|                                                                                                    |                                                                                                    |                                                                                                    |                                                                      |                                                                                                    |                                                                                                    |
|                                                                                                    |                                                                                                    |                                                                                                    |                                                                      |                                                                                                    |                                                                                                    |
|                                                                                                    |                                                                                                    |                                                                                                    |                                                                      |                                                                                                    |                                                                                                    |
|                                                                                                    |                                                                                                    |                                                                                                    |                                                                      |                                                                                                    |                                                                                                    |
|                                                                                                    |                                                                                                    |                                                                                                    |                                                                      |                                                                                                    |                                                                                                    |
|                                                                                                    |                                                                                                    |                                                                                                    |                                                                      |                                                                                                    |                                                                                                    |
| Pracuje: mgr f                                                                                                    | farm. Karolina Kosmala                                                                                                    |                                                                                                    |                                                                      | Stanowisko                                                                                                    | p: 2 M: Magazyn apteczny Jednostka: 1                                                                                                    |
| Nast                                                                                                    | eppie prosze wybrać właściy                                                                                                    | ww.oddzie                                                                                                    | ał firm                                                              | v Hurtan                                                                                                    |                                                                                                    |
| 2 Quest                                                                                                    |                                                                                                    | wy oddzie                                                                                                    | AI IIIIII                                                            | <i>y</i> 110100 <i>p</i> .                                                                                                    |                                                                                                    |
|                                                                                                    | y<br>Warunki h                                                                                                    |                                                                                                    |                                                                      |                                                                                                    |                                                                                                    |
|                                                                                                    | Wardinkin                                                                                                    | iandiowe sa nieaki                                                                                                    | tualne                                                               | Educia wagupków bandlowych                                                                                                    | Dowiedz sie wieczi                                                                                                    |
| Numer                                                                                                    | Nazwa                                                                                                    | iandiowe są nieaki                                                                                                    | tualne.<br>Automatyz                                                 | Edycja warunków handlowych                                                                                                    | Dowiedz się więcej                                                                                                    |
| Numer<br>51                                                                                                    | Nazwa<br>"APO-PHARMA" S.C.                                                                                                    | randiowe są nieaki<br>r                                                                                                    | tualne.<br>Automatyz                                                 | Edycja warunków handlowych<br>acja Adres<br>02-676 Warszawa:Postepu 18                                                                                                    | Dowiedz się więcej                                                                                                    |
| Numer<br>51<br>130                                                                                                    | Nazwa<br>"APO-PHARMA" S.C.<br>"BIOFARM" SP. Z O.O.                                                                                                    |                                                                                                    | <mark>tualne.</mark><br>Automatyz                                    | Edycja warunków handlowych<br>acja Adres<br>02-676 Warszawa;Postępu 18<br>60-198 POZNAŃ;WAŁBRZYSKA 13                                                                                                    | Dowiedz się więcej                                                                                                    |
| Numer<br>51<br>130<br>73                                                                                                    | Nazwa<br>"APO-PHARMA" S.C.<br>"BIOFARM" SP. Z O.O.<br>"DIFARMA" HURTOWNIA FARMACEUTYCZN                                                                                                    | Tandiowe są nieakt<br>A<br>A<br>IA A                                                                                                    | tualne.<br>Automatyz                                                 | Edycja warunków handlowych<br>acja Adres<br>02-676 Warszawa;Postępu 18<br>60-198 POZNAŃ;WAŁBRZYSKA 13<br>01-963 Warszawa;Wrzeciono 41                                                                                                    | Dowiedz się więcej                                                                                                    |
| Numer<br>51<br>130<br>73<br>99                                                                                                    | Nazwa<br>"APO-PHARMA" S.C.<br>"BIOFARM" SP. Z O.O.<br>"DIFARMA" HURTOWNIA FARMACEUTYCZN<br>"DOSIS" SP. Z O.O.                                                                                                    |                                                                                                    | <mark>tualne.</mark><br>Automatyz                                    | Edycja warunków handlowych<br>acja Adres<br>02-676 Warszawa;Postępu 18<br>60-198 POZNAŃ;WAŁBRZYSKA 13<br>01-963 Warszawa;Wrzeciono 41<br>94-255 Łódź;Żołnierska 82                                                                                                    | Dowiedz się więcej                                                                                                    |
| Numer<br>51<br>130<br>73<br>99<br>17                                                                                                    | Nazwa<br>"APO-PHARMA" S.C.<br>"BIOFARM" SP. Z O.O.<br>"DIFARMA" HURTOWNIA FARMACEUTYCZN<br>"DOSIS" SP. Z O.O.<br>"HURTAP" SPÓŁKA AKCYJNA                                                                                                    |                                                                                                    | tualne.<br>Automatyz                                                 | Edycja warunków handlowych         acja       Adres         02-676 Warszawa;Postępu 18         60-198 POZNAŃ;WAŁBRZYSKA 13         01-963 Warszawa;Wrzeciono 41         94-255 Łódź;Żołnierska 82         99-100 ŁĘCZYCA;GÓRNICZA 2                                                                                                    | Dowiedz się więcej                                                                                                    |
| Numer<br>51<br>130<br>73<br>99<br>17<br>27                                                                                                    | Nazwa<br>"APO-PHARMA" S.C.<br>"BIOFARM" SP. Z O.O.<br>"DIFARMA" HURTOWNIA FARMACEUTYCZN<br>"DOSIS" SP. Z O.O.<br>"HURTAP" SPÓŁKA AKCYJNA<br>"HURTAP" SPÓŁKA AKCYJNA ODDZIAŁ GDAI                                                                                                    | IANGIOWE SA NIEAKI<br>A<br>IA<br>A<br>A<br>M<br>KSK<br>A<br>SK<br>A<br>S                                                                                                    | tualne.<br>Automatyz                                                 | Edycja warunków handlowych<br>acja Adres<br>02-676 Warszawa;Postępu 18<br>60-198 POZNAŃ;WAŁBRZYSKA 13<br>01-963 Warszawa;Wrzeciono 41<br>94-255 Łódź;Żołnierska 82<br>99-100 ŁĘCZYCA;GÓRNICZA 2<br>80-039 GDAŃSK;TRAKT ŚW.WOJCIECHA 2                                                                                                    | Dowiedz się więcej     X                                                                                                    |
| Numer<br>51<br>130<br>73<br>99<br>17<br>27<br>24                                                                                                    | Nazwa "APO-PHARMA" S.C. "BIOFARM" SP. Z O.O. "DIFARMA" HURTOWNIA FARMACEUTYCZN "DOSIS" SP. Z O.O. "HURTAP" SPÓŁKA AKCYJNA "HURTAP" SPÓŁKA AKCYJNA ODDZIAŁ GDAI "HURTAP" SPÓŁKA AKCYJNA ODDZIAŁ GŁOC                                                                                                    | IANDIOWE SA NIEAKI<br>A<br>IA<br>A<br>M<br>SK<br>A<br>SÓW<br>A<br>SÓW                                                                                                    | tualne.<br>Automatyz                                                 | Edycja warunków handlowych         acja       Adres         02-676 Warszawa;Postępu 18         60-198 POZNAŃ;WAŁBRZYSKA 13         01-963 Warszawa;Wrzeciono 41         94-255 Łódź;Żołnierska 82         99-100 ŁĘCZYCA;GÓRNICZA 2         80-039 GDAŃSK;TRAKT ŚW.WOJCIECHA 2         67-200 GŁOGÓW;DZIECI GŁOGOWSKICH 1                                                                                                    | Dowiedz się więcej     X                                                                                                    |
| Numer           51           130           73           99           17           27           24           25                                                                                                    | Nazwa "APO-PHARMA" S.C. "BIOFARM" SP, Z O.O. "DIFARMA" HURTOWNIA FARMACEUTYCZN "DOSIS" SP, Z O.O. "HURTAP" SPÓŁKA AKCYJNA "HURTAP" SPÓŁKA AKCYJNA ODDZIAŁ GŁOC "HURTAP" SPÓŁKA AKCYJNA ODDZIAŁ GŁOC "HURTAP" SPÓŁKA AKCYJNA ODDZIAŁ TYCH                                                                                                    | IA A<br>IA A<br>IA A<br>IA A<br>IA A<br>IA A<br>IA O<br>IA O                                                                                                    | tualne.<br>Automatyz<br>****<br>****<br>****                         | Edycja warunków handlowych         acja       Adres         02-676 Warszawa;Postępu 18         60-198 POZNAŃ;WAŁBRZYSKA 13         01-963 Warszawa;Wrzeciono 41         94-255 Łódź;Żołnierska 82         99-100 ŁĘCZYCA;GÓRNICZA 2         80-039 GDAŃSK;TRAKT ŚW.WOJCIECHA 2         67-200 GŁOGÓW;DZIECI GŁOGOWSKICH 1         43-100 TYCHY;FABRYCZNA 10                                                                                                    | Dowiedz się więcej     X                                                                                                    |
| Numer<br>51<br>130<br>73<br>99<br>17<br>27<br>24<br>25<br>183                                                                                                    | Nazwa "APO-PHARMA" S.C. "BIOFARM" SP. Z O.O. "DIFARMA" HURTOWNIA FARMACEUTYCZN "DOSIS" SP. Z O.O. "HURTAP" SPÓŁKA AKCYJNA "HURTAP" SPÓŁKA AKCYJNA ODDZIAŁ GDAI "HURTAP" SPÓŁKA AKCYJNA ODDZIAŁ GŁOC "HURTAP" SPÓŁKA AKCYJNA ODDZIAŁ TYCH "LUBFARM" S.A. HURTOWNIA FARMACEUT                                                                                                    | Andowe sq nicaxi<br>A<br>A<br>A<br>A<br>A<br>A<br>A<br>M<br>S<br>K<br>K<br>A<br>S<br>O<br>W<br>A<br>S<br>O<br>W<br>A<br>S<br>O<br>W<br>A<br>S<br>O<br>W<br>A<br>S<br>O<br>W<br>A<br>S<br>S<br>O<br>W<br>A<br>S<br>S<br>O<br>W<br>A<br>S<br>S<br>O<br>W<br>A<br>S<br>S<br>S<br>S<br>S<br>S<br>S<br>S<br>S<br>S<br>S<br>S<br>S<br>S<br>S<br>S<br>S<br>S                                                                                                    | tualne.<br>Automatyz<br>****<br>****<br>****                         | Edycja warunków handlowych         acja       Adres         02-676 Warszawa;Postępu 18         60-198 POZNAŃ;WAŁBRZYSKA 13         01-963 Warszawa;Wrzeciono 41         94-255 Łódź;Żołnierska 82         99-100 ŁĘCZYCA;GÓRNICZA 2         80-039 GDAŃSK;TRAKT ŚW.WOJCIECHA 2         67-200 GŁOGÓW;DZIECI GŁOGOWSKICH 1         43-100 TYCHY;FABRYCZNA 10         20-750 LUBLIN;ŁANOWA 8                                                                                                    | Dowiedz się więcej     X                                                                                                    |
| Numer<br>51<br>130<br>73<br>99<br>17<br>27<br>24<br>25<br>183<br>90                                                                                                    | Nazwa "APO-PHARMA" S.C. "BIOFARM" SP. Z O.O. "DIFARMA" HURTOWNIA FARMACEUTYCZN "DOSIS" SP. Z O.O. "HURTAP" SPÓŁKA AKCYJNA "HURTAP" SPÓŁKA AKCYJNA ODDZIAŁ GŁOC "HURTAP" SPÓŁKA AKCYJNA ODDZIAŁ GŁOC "HURTAP" SPÓŁKA AKCYJNA ODDZIAŁ TYCH "LUBFARM" S.A. HURTOWNIA FARMACEUT                                                                                                    | Andowe są nieaki<br>A<br>A<br>A<br>A<br>A<br>A<br>A<br>M<br>S<br>K<br>S<br>A<br>A<br>C<br>C<br>A<br>C<br>C<br>C<br>C<br>C<br>C<br>C<br>C<br>C<br>C<br>C<br>C<br>C<br>C                                                                                                    | tualne.<br>Automatyz<br>****<br>****<br>****                         | Edycja warunków handlowych         acja       Adres         02-676 Warszawa;Postępu 18         60-198 POZNAŃ;WAŁBRZYSKA 13         01-963 Warszawa;Wrzeciono 41         94-255 Łódź;Żołnierska 82         99-100 ŁĘCZYCA;GÓRNICZA 2         80-039 GDAŃSK;TRAKT ŚW.WOJCIECHA 2         67-200 GŁOGÓW;DZIECI GŁOGOWSKICH 1         43-100 TYCHY;FABRYCZNA 10         20-750 LUBLIN;ŁANOWA 8         Warszawa;Modlinska 129/U14                                                                                                    | Dowiedz się więcej     X                                                                                                    |
| Numer           51           130           73           99           17           27           24           25           183           90           62                                                                                                    | Nazwa "APO-PHARMA" S.C. "BIOFARM" SP. Z O.O. "DIFARMA" HURTOWNIA FARMACEUTYCZN "DOSIS" SP. Z O.O. "HURTAP" SPÓŁKA AKCYJNA ODDZIAŁ GOAI "HURTAP" SPÓŁKA AKCYJNA ODDZIAŁ GŁOC "HURTAP" SPÓŁKA AKCYJNA ODDZIAŁ TYCH "LUBFARM" S.A. HURTOWNIA FARMACEUT" "MIRALEX" SP. Z O.O. Z SIEDZIBĄ W PILE HU A-Z Medica Sp. z o.o.                                                                                                    | Andowe są nieaki<br>A<br>A<br>A<br>A<br>A<br>A<br>A<br>A<br>S<br>A<br>A<br>C<br>S<br>A<br>A<br>C<br>S<br>A<br>C<br>C<br>C<br>A<br>C<br>S<br>C<br>C<br>C<br>A<br>A<br>C<br>C<br>C<br>C                                                                                                    | tualne.<br>Automatyz                                                 | Edycja warunków handlowych         acja       Adres         02-676 Warszawa;Postępu 18         60-198 POZNAŃ;WAŁBRZYSKA 13         01-963 Warszawa;Wrzeciono 41         94-255 Łódź;Żołnierska 82         99-100 ŁĘCZYCA;GÓRNICZA 2         80-039 GDAŃSK;TRAKT ŚW.WOJCIECHA 2         67-200 GŁOGÓW;DZIECI GŁOGOWSKICH 1         43-100 TYCHY;FABRYCZNA 10         20-750 LUBLIN;ŁANOWA 8         Warszawa;Modlinska 129/U14         80-547 Gdańsk;Władysława IV 13 C                                                                                                    | Dowiedz się więcej                                                                                                    |
| Numer<br>51<br>130<br>73<br>99<br>17<br>27<br>24<br>25<br>183<br>90<br>62<br>97                                                                                                    | Nazwa "APO-PHARMA" S.C. "BIOFARM" SP. Z O.O. "DIFARMA" HURTOWNIA FARMACEUTYCZN "DOSIS" SP. Z O.O. "HURTAP" SPÓŁKA AKCYJNA "HURTAP" SPÓŁKA AKCYJNA ODDZIAŁ GOO<br>"HURTAP" SPÓŁKA AKCYJNA ODDZIAŁ GOO<br>"HURTAP" SPÓŁKA AKCYJNA ODDZIAŁ GOO<br>"HURTAP" SPÓŁKA AKCYJNA ODDZIAŁ TYCH<br>"LUBFARM" S.A. HURTOWNIA FARMACEUT"<br>"MIRALEX" SP. Z O.O. Z SIEDZIBĄ W PILE HU<br>A-Z Medica Sp. z o.o.<br>ABBOTT LABORATORIES POLAND SP. Z O.O.                                                                                                    | Andowe są nieaki<br>A<br>A<br>A<br>A<br>A<br>A<br>A<br>A<br>SóW<br>A<br>GóW<br>A<br>SóW<br>A<br>SóW<br>SóW<br>A<br>SóW<br>A<br>SóW<br>A<br>SÓW<br>A<br>SÓW<br>SÓW<br>A<br>SÓW<br>A<br>SÓW<br>SÓW<br>SÓW<br>A<br>SÓW<br>A<br>SÓW<br>SÓW<br>SÓW<br>SÓW<br>SÓW<br>SÓW<br>SÓW<br>SÓW<br>SÓW<br>SÓW                                                                                                    | tualne.<br>Automatyz                                                 | Edycja warunków handlowych         acja       Adres         02-676 Warszawa;Postępu 18         60-198 POZNAŃ;WAŁBRZYSKA 13         01-963 Warszawa;Wrzeciono 41         94-255 Łódź;Żołnierska 82         99-100 ŁĘCZYCA;GÓRNICZA 2         80-039 GDAŃSK;TRAKT ŚW.WOJCIECHA 2         67-200 GŁOGÓW;DZIECI GŁOGOWSKICH 1         43-100 TYCHY;FABRYCZNA 10         20-750 LUBLIN;ŁANOWA 8         Warszawa;Modlinska 129/U14         80-547 Gdańsk;Władysława IV 13 C         02-676 WARSZAWA;POSTĘPU 21B                                                                                                    | 37                                                                                                    |
| Numer<br>51<br>130<br>73<br>99<br>17<br>27<br>24<br>25<br>183<br>90<br>62<br>97<br>203                                                                                                    | Nazwa "APO-PHARMA" S.C. "BIOFARM" SP. Z O.O. "DIFARMA" HURTOWNIA FARMACEUTYCZN "DOSIS" SP. Z O.O. "HURTAP" SPÓŁKA AKCYJNA "HURTAP" SPÓŁKA AKCYJNA ODDZIAŁ GŁOC "HURTAP" SPÓŁKA AKCYJNA ODDZIAŁ GŁOC "HURTAP" SPÓŁKA AKCYJNA ODDZIAŁ TYCH "LUBFARM" S.A. HURTOWNIA FARMACEUT" "MIRALEX" SP. Z O.O. Z SIEDZIBĄ W PILE HU A-Z Medica Sp. z o.o. ABENA POLSKA Sp z o.o.                                                                                                    | Andowe są nieaki<br>A<br>A<br>A<br>A<br>A<br>A<br>A<br>A<br>A<br>A<br>A<br>A<br>A<br>A<br>A<br>A<br>A<br>A<br>A                                                                                                    | tualne.<br>Automatyz<br>****<br>****<br>****<br>****<br>***          | Edycja warunków handlowychacjaAdres02-676 Warszawa;Postępu 1860-198 POZNAŃ;WAŁBRZYSKA 1301-963 Warszawa;Wrzeciono 4194-255 Łódź;Żołnierska 8299-100 ŁĘCZYCA;GÓRNICZA 280-039 GDAŃSK;TRAKT ŚW.WOJCIECHA 267-200 GŁOGÓW;DZIECI GŁOGOWSKICH 143-100 TYCHY;FABRYCZNA 1020-750 LUBLIN;ŁANOWA 8Warszawa;Modlinska 129/U1480-547 Gdańsk;Władysława IV 13 C02-676 WARSZAWA;POSTĘPU 21B72-100 Łozienica Goleniów;Nowa 15                                                                                                    | Dowiedz się więcej                                                                                                    |
| Numer<br>51<br>130<br>73<br>99<br>17<br>27<br>24<br>25<br>183<br>90<br>62<br>97<br>203<br>149                                                                                                    | Nazwa "APO-PHARMA" S.C. "BIOFARM" SP, Z O.O. "DIFARMA" HURTOWNIA FARMACEUTYCZN "DOSIS" SP, Z O.O. "HURTAP" SPÓŁKA AKCYJNA "HURTAP" SPÓŁKA AKCYJNA ODDZIAŁ GŁOC "HURTAP" SPÓŁKA AKCYJNA ODDZIAŁ GŁOC "HURTAP" SPÓŁKA AKCYJNA ODDZIAŁ GŁOC "HURTAP" SPÓŁKA AKCYJNA ODDZIAŁ TYCH "LUBFARM" S.A. HURTOWNIA FARMACEUT" "MIRALEX" SP, Z O.O. Z SIEDZIBĄ W PILE HU A-Z Medica Sp. z o.o. ABENA POLSKA Sp z o.o. ABISAL Sp. z o.o.                                                                                                    | IA A<br>IA A<br>IA A<br>IA A<br>IA A<br>IA A<br>IA A<br>IA A                                                                                                    | tualne.<br>Automatyz<br>****<br>****<br>****<br>***                  | Edycja warunków handlowychacjaAdres02-676 Warszawa;Postępu 1860-198 POZNAŃ;WAŁBRZYSKA 1301-963 Warszawa;Wrzeciono 4194-255 Łódź;Żołnierska 8299-100 ŁĘCZYCA;GÓRNICZA 280-039 GDAŃSK;TRAKT ŚW.WOJCIECHA 267-200 GŁOGÓW;DZIECI GŁOGOWSKICH 143-100 TYCHY;FABRYCZNA 1020-750 LUBLIN;ŁANOWA 8Warszawa;Modlinska 129/U1480-547 Gdańsk;Władysława IV 13 C02-676 WARSZAWA;POSTĘPU 21B72-100 Łozienica Goleniów;Nowa 1541-905 Bytom;Św. Elżbiety 6                                                                                                    | Dowiedz się więcej     X                                                                                                    |
| Numer           51           130           73           99           17           27           24           25           183           90           62           97           203           149           115                                                                            | Nazwa "APO-PHARMA" S.C. "BIOFARM" SP, Z O.O. "DIFARMA" HURTOWNIA FARMACEUTYCZN "DOSIS" SP, Z O.O. "HURTAP" SPÓŁKA AKCYJNA "HURTAP" SPÓŁKA AKCYJNA ODDZIAŁ GDAI "HURTAP" SPÓŁKA AKCYJNA ODDZIAŁ GOAI "HURTAP" SPÓŁKA AKCYJNA ODDZIAŁ GOAI "HURTAP" SPÓŁKA AKCYJNA ODDZIAŁ TYCH "LUBFARM" S.A. HURTOWNIA FARMACEUT" "MIRALEX" SP, Z O.O. Z SIEDZIBĄ W PILE HU A-Z Medica Sp. z o.o. ABBOTT LABORATORIES POLAND SP. Z O.O. ABISAL Sp. z o.o. ABOCA POLSKA SP. Z O.O.                                                                                                    | Andowe sq meak<br>A<br>A<br>A<br>A<br>A<br>A<br>A<br>M<br>SK<br>A<br>SóW<br>A<br>SóW<br>A<br>SÓW<br>A<br>SóW<br>A<br>SÓW<br>A<br>SÓW<br>A<br>SÓW<br>A<br>SÓW<br>A<br>SÓW<br>A<br>SÓW<br>A<br>SÓW<br>A<br>SÓW<br>A<br>SÓW<br>A<br>SÓW<br>A<br>SÓW<br>A<br>SÓW<br>A<br>SÓW<br>A<br>SÓW<br>A<br>SÓW<br>A<br>SÓW<br>A<br>SÓW<br>A<br>SÓW<br>A<br>SÓW<br>A<br>SÓW<br>A<br>SÓW<br>A<br>SÓW<br>A<br>SÓW<br>SÓW<br>A<br>SÓW<br>SÓW<br>SÓW<br>SÓW<br>SÓW<br>SÓW<br>SÓW<br>SÓW<br>SÓW<br>SÓW                                                                                                    | tualne.<br>Automatyz<br>****<br>****<br>****<br>***                  | Edycja warunków handlowychacjaAdres02-676 Warszawa;Postępu 1860-198 POZNAŃ;WAŁBRZYSKA 1301-963 Warszawa;Wrzeciono 4194-255 Łódź;Żołnierska 8299-100 ŁĘCZYCA;GÓRNICZA 280-039 GDAŃSK;TRAKT ŚW.WOJCIECHA 267-200 GŁOGÓW;DZIECI GŁOGOWSKICH 143-100 TYCHY;FABRYCZNA 1020-750 LUBLIN;ŁANOWA 8Warszawa;Modlinska 129/U1480-547 Gdańsk;Władysława IV 13 C02-676 WARSZAWA;POSTĘPU 21B72-100 Łozienica Goleniów;Nowa 1541-905 Bytom;Św. Elżbiety 640-403 Katowice;Oswobodzenia 1                                                                                                    | Dowiedz się więcej     X                                                                                                    |
| Numer           51           130           73           99           17           27           24           25           183           90           62           97           203           149           115           Uskugi el                                                        | Nazwa         "APO-PHARMA" S.C.         "BIOFARM" SP. Z O.O.         "DIFARMA" HURTOWNIA FARMACEUTYCZN         "DOSIS" SP. Z O.O.         "HURTAP" SPÓŁKA AKCYJNA         "HURTAP" SPÓŁKA AKCYJNA ODDZIAŁ GDAI         "HURTAP" SPÓŁKA AKCYJNA ODDZIAŁ GDAI         "HURTAP" SPÓŁKA AKCYJNA ODDZIAŁ GDAI         "HURTAP" SPÓŁKA AKCYJNA ODDZIAŁ GDAI         "HURTAP" SPÓŁKA AKCYJNA ODDZIAŁ GDAI         "HURTAP" SPÓŁKA AKCYJNA ODDZIAŁ GDAI         "HURTAP" SPÓŁKA AKCYJNA ODDZIAŁ GDAI         "HURTAP" SPÓŁKA AKCYJNA ODDZIAŁ GDAI         "HURTAP" SPÓŁKA AKCYJNA ODDZIAŁ GDAI         "HURTAP" SPÓŁKA AKCYJNA ODDZIAŁ GDAI         "HURTAP" SPÓŁKA AKCYJNA ODDZIAŁ GDAI         "HURTAP" SPÓŁKA AKCYJNA ODDZIAŁ GDAI         "HURTAP" SPÓŁKA AKCYJNA ODDZIAŁ GDAI         "HURTAP" SPÓŁKA AKCYJNA ODDZIAŁ GDAI         "BABATI LABORATORIES POLAND SP. Z O.O.         ABENA POLSKA SP. Z o.O.         ABISAL Sp. z o.o.         ABOCA POLSKA SP. Z O.O. | Andowe sq nicaki<br>A<br>A<br>A<br>A<br>A<br>A<br>M<br>S<br>A<br>M<br>S<br>K<br>K<br>A<br>C<br>M<br>A<br>C<br>M<br>A<br>C<br>M<br>A<br>C<br>M<br>A<br>C<br>M<br>C<br>M<br>A<br>C<br>M<br>C<br>M                                                                                                    | tualne.<br>Automatyz                                                 | Edycja warunków handlowych         acja       Adres         02-676 Warszawa;Postępu 18         60-198 POZNAŃ;WAŁBRZYSKA 13         01-963 Warszawa;Wrzeciono 41         94-255 Łódź;Żołnierska 82         99-100 ŁĘCZYCA;GÓRNICZA 2         80-039 GDAŃSK;TRAKT ŚW.WOJCIECHA 2         67-200 GŁOGÓW;DZIECI GŁOGOWSKICH 1         43-100 TYCHY;FABRYCZNA 10         20-750 LUBLIN;ŁANOWA 8         Warszawa;Modlinska 129/U14         80-547 Gdańsk;Władysława IV 13 C         02-676 WARSZAWA;POSTĘPU 21B         72-100 Łozienica Goleniów;Nowa 15         41-905 Bytom;Św. Elżbiety 6         40-403 Katowice;Oswobodzenia 1   | Dowiedz się więcej                                                                                                    |
| Numer           51           130           73           99           17           27           24           25           183           90           62           97           203           149           115           Uskugi et           ✓ Dok                                        | Nazwa         "APO-PHARMA" S.C.         "BIOFARM" SP. Z O.O.         "DIFARMA" HURTOWNIA FARMACEUTYCZN         "DOSIS" SP. Z O.O.         "HURTAP" SPÓŁKA AKCYJNA         "HURTAP" SPÓŁKA AKCYJNA ODDZIAŁ GDAU         "HURTAP" SPÓŁKA AKCYJNA ODDZIAŁ GLOC         "HURTAP" SPÓŁKA AKCYJNA ODDZIAŁ GLOC         "HURTAP" SPÓŁKA AKCYJNA ODDZIAŁ GLOC         "HURTAP" SPÓŁKA AKCYJNA ODDZIAŁ GLOC         "HURTAP" SPÓŁKA AKCYJNA ODDZIAŁ GLOC         "HURTAP" SPÓŁKA AKCYJNA ODDZIAŁ GLOC         "HURTAP" SPÓŁKA AKCYJNA ODDZIAŁ GLOC         "HURTAP" SPÓŁKA AKCYJNA ODDZIAŁ GLOC         "HURTAP" SPÓŁKA AKCYJNA ODDZIAŁ TYCH         "ABGOTT LABORATORIES POLAND SP. Z O.O.         ABBOTT LABORATORIES POLAND SP. Z O.O.         ABISAL Sp. z o.O.         ABOCA POLSKA SP. Z O.O.         Jektroniczne dla dostawcy 'HURTAP" SPÓŁKA AKCYJNA         kumenty V Oferty       Promocje dostawców                                                           | Andowe są nieaki<br>A<br>A<br>A<br>A<br>A<br>A<br>M<br>S<br>A<br>M<br>S<br>K<br>K<br>A<br>S<br>O<br>W<br>A<br>C<br>Z<br>NA<br>S<br>A<br>V<br>Z<br>NA<br>S<br>A<br>C<br>Z<br>NA<br>S<br>A<br>C<br>A<br>C<br>C<br>A<br>C<br>S<br>C<br>M<br>A<br>C<br>S<br>C<br>M<br>A<br>C<br>S<br>C<br>S<br>C<br>M<br>A<br>C<br>S<br>C<br>S<br>C<br>S<br>C<br>S<br>C<br>S<br>C<br>S<br>C<br>S<br>C<br>S<br>C<br>S<br>C                                                                                                    | tualne.<br>Automatyz                                                 | Edycja warunków handlowych         acja       Adres         02-676 Warszawa;Postępu 18         60-198 POZNAŃ;WAŁBRZYSKA 13         01-963 Warszawa;Wrzeciono 41         94-255 Łódź;Żołnierska 82         99-100 ŁĘCZYCA;GÓRNICZA 2         80-039 GDAŃSK;TRAKT ŚW.WOJCIECHA 2         67-200 GŁOGÓW;DZIECI GŁOGOWSKICH 1         43-100 TYCHY;FABRYCZNA 10         20-750 LUBLIN;ŁANOWA 8         Warszawa;Modlinska 129/U14         80-547 Gdańsk;Władysława IV 13 C         02-676 WARSZAWA;POSTĘPU 21B         72-100 Łozienica Goleniów;Nowa 15         41-905 Bytom;Św. Elżbiety 6         40-403 Katowice;Oswobodzenia 1   | Image: Second state window state window state windo                           |
| Numer           51           130           73           99           17           27           24           25           183           90           62           97           203           149           115           Uskugi el           ✓ Dol           ✓ Ref                        | Nazwa "APO-PHARMA" S.C. "BIOFARM" SP. Z O.O. "DIFARMA" HURTOWNIA FARMACEUTYCZN "DOSIS" SP. Z O.O. "HURTAP" SPÓŁKA AKCYJNA "HURTAP" SPÓŁKA AKCYJNA ODDZIAŁ GDAI "HURTAP" SPÓŁKA AKCYJNA ODDZIAŁ GOAI "HURTAP" SPÓŁKA AKCYJNA ODDZIAŁ GOAI "HURTAP" SPÓŁKA AKCYJNA ODDZIAŁ TYCH "LUBFARM" S.A. HURTOWNIA FARMACEUT" "MIRALEX" SP. Z O.O. Z SIEDZIBĄ W PILE HU "A-Z Medica Sp. z o.O. ABBOTT LABORATORIES POLAND SP. Z O.O. ABENA POLSKA SP. Z O.O. ABENA POLSKA SP. Z O.O. ABEKtorniczne dla dostawcy "HURTAP" SPÓŁKA AKCYJNA Kumenty V Oferty V Promocje dostawców V                                                                                                    | Andiowe są nieaki<br>A<br>A<br>A<br>A<br>A<br>A<br>A<br>A<br>A<br>S<br>A<br>Y<br>CZNA<br>B<br>JRTOWNIA<br>FAF<br>A<br>A<br>A<br>A<br>A<br>A<br>A<br>A<br>A<br>A<br>A<br>A<br>A<br>A<br>A<br>A<br>A                                                                                                    | tualne.<br>Automatyz                                                 | Edycja warunków handlowych         acja       Adres         02-676 Warszawa;Postępu 18         60-198 POZNAŃ;WAŁBRZYSKA 13         01-963 Warszawa;Wrzeciono 41         94-255 Łódź;Żołnierska 82         99-100 ŁĘCZYCA;GÓRNICZA 2         80-039 GDAŃSK;TRAKT ŚW.WOJCIECHA 2         67-200 GŁOGÓW;DZIECI GŁOGOWSKICH 1         43-100 TYCHY;FABRYCZNA 10         20-750 LUBLIN;ŁANOWA 8         Warszawa;Modlinska 129/U14         80-547 Gdańsk;Władysława IV 13 C         02-676 WARSZAWA;POSTĘPU 21B         72-100 Łozienica Goleniów;Nowa 15         41-905 Bytom;Św. Elżbiety 6         40-403 Katowice;Oswobodzenia 1   | Oowiedz się więcej     ✓     ✓     ✓     ✓     ✓     ✓     ✓     ✓     ✓     ✓     ✓     ✓     ✓     ✓     ✓     ✓     ✓     ✓     ✓     ✓     ✓     ✓     ✓     ✓     ✓     ✓     ✓     ✓     ✓     ✓     ✓     ✓     ✓     ✓     ✓     ✓     ✓     ✓     ✓     ✓     ✓     ✓     ✓     ✓     ✓     ✓     ✓     ✓     ✓     ✓     ✓     ✓     ✓     ✓     ✓     ✓     ✓     ✓     ✓     ✓     ✓     ✓     ✓     ✓     ✓     ✓     ✓     ✓     ✓     ✓     ✓     ✓     ✓     ✓     ✓     ✓     ✓     ✓     ✓     ✓     ✓     ✓     ✓     ✓     ✓     ✓     ✓     ✓     ✓     ✓     ✓     ✓     ✓     ✓     ✓     ✓     ✓     ✓     ✓     ✓     ✓     ✓     ✓     ✓     ✓     ✓     ✓     ✓     ✓     ✓     ✓     ✓     ✓     ✓     ✓     ✓     ✓     ✓     ✓     ✓     ✓     ✓     ✓     ✓     ✓     ✓     ✓     ✓     ✓     ✓     ✓     ✓     ✓     ✓     ✓     ✓     ✓     ✓     ✓     ✓     ✓     ✓     ✓     ✓     ✓     ✓     ✓     ✓     ✓     ✓     ✓     ✓     ✓     ✓     ✓     ✓     ✓     ✓     ✓     ✓     ✓     ✓     ✓     ✓     ✓     ✓     ✓     ✓     ✓     ✓     ✓     ✓     ✓     ✓     ✓     ✓     ✓     ✓     ✓     ✓     ✓     ✓     ✓     ✓     ✓     ✓     ✓     ✓     ✓     ✓     ✓     ✓     ✓     ✓     ✓     ✓     ✓     ✓     ✓     ✓     ✓     ✓     ✓     ✓     ✓     ✓     ✓     ✓     ✓     ✓     ✓     ✓     ✓     ✓     ✓     ✓     ✓     ✓     ✓     ✓     ✓     ✓     ✓     ✓     ✓     ✓     ✓     ✓     ✓     ✓     ✓     ✓     ✓     ✓     ✓     ✓     ✓     ✓     ✓     ✓     ✓     ✓     ✓     ✓     ✓     ✓     ✓     ✓     ✓     ✓     ✓     ✓     ✓     ✓     ✓     ✓     ✓     ✓     ✓     ✓     ✓     ✓     ✓     ✓     ✓     ✓     ✓     ✓     ✓     ✓     ✓     ✓     ✓     ✓     ✓     ✓     ✓     ✓     ✓     ✓     ✓     ✓     ✓     ✓     ✓     ✓     ✓     ✓     ✓     ✓     ✓     ✓     ✓     ✓     ✓     ✓     ✓     ✓     ✓     ✓     ✓     ✓     ✓     ✓     ✓     ✓     ✓     ✓     ✓     ✓     ✓     ✓     ✓     ✓     ✓     ✓     ✓     ✓     ✓     ✓     ✓     ✓     ✓     ✓     ✓     ✓     ✓     ✓     ✓     ✓     ✓     ✓     ✓     ✓     ✓     ✓     ✓ |
| Numer           51           130           73           99           17           27           24           25           183           90           62           97           203           149           115           Uskugi el           ✓ Dol           ✓ Rel           [F7] Szul    | Nazwa         "APO-PHARMA" S.C.         "BIOFARM" SP. Z O.O.         "DIFARMA" HURTOWNIA FARMACEUTYCZN         "DOSIS" SP. Z O.O.         "HURTAP" SPÓŁKA AKCYJNA         "HURTAP" SPÓŁKA AKCYJNA ODDZIAŁ GOAI         "HURTAP" SPÓŁKA AKCYJNA ODDZIAŁ GOAI         "HURTAP" SPÓŁKA AKCYJNA ODDZIAŁ GOAI         "HURTAP" SPÓŁKA AKCYJNA ODDZIAŁ GOAI         "HURTAP" SPÓŁKA AKCYJNA ODDZIAŁ FICH         "HURTAP" SPÓŁKA AKCYJNA ODDZIAŁ FICH         "HURTAP" SPÓŁKA AKCYJNA ODDZIAŁ FICH         "HURTAP" SPÓŁKA AKCYJNA ODDZIAŁ FICH         "HURTAP" SPÓŁKA AKCYJNA ODDZIAŁ FICH         "HURTAP" SPÓŁKA AKCYJNA SPILE HU         "ABBOTT LABORATORIES POLAND SP. Z O.O.         ABBOTT LABORATORIES POLAND SP. Z O.O.         ABBOA POLSKA SP. Z O.O.         ABISAL Sp. z o.O.         ABOCA POLSKA SP. Z O.O.         Warnenty ✓ Oferty ✓ Promocje dostawców       ¥         Kaj według: Numeru, Nazwy ✓       ✓                                        | Andiowe są nieaki<br>A<br>A<br>A<br>A<br>A<br>A<br>A<br>A<br>SÓW<br>A<br>SÓW<br>A<br>SÓ<br>SÓ<br>SÓ<br>SÓ<br>SÓ<br>SÓW<br>A<br>SÓ<br>SÓ<br>SÓ<br>SÓ<br>SÓ<br>SÓ<br>SÓ<br>SÓ<br>SÓ<br>SÓ<br>SÓ<br>SÓ<br>SÓ | tualne.<br>Automatyz                                                 | Edycja warunków handlowych         acja         Adres         02-676 Warszawa;Postępu 18         60-198 POZNAŃ;WAŁBRZYSKA 13         01-963 Warszawa;Wrzeciono 41         94-255 Łódź;Żołnierska 82         99-100 ŁĘCZYCA;GÓRNICZA 2         80-039 GDAŃSK;TRAKT ŚW.WOJCIECHA 2         67-200 GŁOGÓW;DZIECI GŁOGOWSKICH 1         43-100 TYCHY;FABRYCZNA 10         20-750 LUBLIN;ŁANOWA 8         Warszawa;Modlinska 129/U14         80-547 Gdańsk;Władysława IV 13 C         02-676 WARSZAWA;POSTĘPU 21B         72-100 Łozienica Goleniów;Nowa 15         41-905 Bytom;Św. Elżbiety 6         40-403 Katowice;Oswobodzenia 1 |                                                                                                    |
| Numer           51           130           73           99           17           27           24           25           183           90           62           97           203           149           115           Usitugi el           ✓ Rei           [F7] Szul           [+] Por | Nazwa         "APO-PHARMA" S.C.         "BIOFARM" SP, Z O.O.         "DIFARMA" HURTOWNIA FARMACEUTYCZN         "DOSIS" SP, Z O.O.         "HURTAP" SPÓŁKA AKCYJNA         "HURTAP" SPÓŁKA AKCYJNA ODDZIAŁ GDAI         "HURTAP" SPÓŁKA AKCYJNA ODDZIAŁ GDAI         "HURTAP" SPÓŁKA AKCYJNA ODDZIAŁ GŁOC         "HURTAP" SPÓŁKA AKCYJNA ODDZIAŁ GŁOC         "HURTAP" SPÓŁKA AKCYJNA ODDZIAŁ GŁOC         "HURTAP" SPÓŁKA AKCYJNA ODDZIAŁ TYCH         "LUBFARM" S.A. HURTOWNIA FARMACEUT         "MIRALEX" SP. Z O.O. Z SIEDZIBĄ W PILE HU         A-Z Medica Sp. z o.O.         ABBOTT LABORATORIES POLAND SP. Z O.O.         ABENA POLSKA SP. Z O.O.         Jektroniczne dla dostawcy 'HURTAP'' SPÓŁKA AKCYJNA         kumenty ✓ Oferty ✓ Promocje dostawców ¾         Kamacje ✓ Zamówienia ✓ Stan i cena towaru ✓         Kaj według: [Numeru, Nazwy         Tzadek       [F3] Karta       [F4] Zmeń. [F5]                                                 | IA A<br>IA A<br>IA A<br>IA A<br>IA A<br>IA A<br>IA A<br>IA A                                                                                                    | tualne.<br>Automatyz<br>*****<br>*****<br>****<br>****<br>***<br>*** | Edycja warunków handlowych<br>acja Adres<br>02-676 Warszawa;Postępu 18<br>60-198 POZNAŃ;WAŁBRZYSKA 13<br>01-963 Warszawa;Wrzeciono 41<br>94-255 Łódź;Żołnierska 82<br>99-100 ŁĘCZYCA;GÓRNICZA 2<br>80-039 GDAŃSK;TRAKT ŚW.WOJCIECHA 2<br>67-200 GŁOGÓW;DZIECI GŁOGOWSKICH 1<br>43-100 TYCHY;FABRYCZNA 10<br>20-750 LUBLIN;ŁANOWA 8<br>Warszawa;Modlinska 129/U14<br>80-547 Gdańsk;Władysława IV 13 C<br>02-676 WARSZAWA;POSTĘPU 21B<br>72-100 Łozienica Goleniów;Nowa 15<br>41-905 Bytom;Św. Elżbiety 6<br>40-403 Katowice;Oswobodzenia 1<br>mie<br>mówienia WWW                                                                  | Obwiedz się więcej Status i więcej Status i więcej                                                                                                    |

# F3 – Karta

| Karta dostawcy              | 4 50                    | Proget             | -                 |                          | ×          |
|-----------------------------|-------------------------|--------------------|-------------------|--------------------------|------------|
| [Ctrl+1] Ogólne [Ctrl+2] Kr | omunikacja [Ctrl+3] In  | ne [Ctrl+4] Fakt   | ury elektroniczne | [Ctrl+5] Dane sprzedawcy | dla ZS 💶 🕨 |
| Nazwa:                      | "HURTAP" SPÓŁKA AKC     | ANLY               |                   |                          |            |
| Koncesja:                   | FAO-H/1511/98/99        |                    |                   |                          |            |
| Identyfikator:              | 615001                  | Identy             | fikator oddziału: |                          |            |
| Ulica:                      | GÓRNICZA                |                    | Nr domu/lokalu:   | 2 /                      |            |
| Miasto:                     | ŁĘCZYCA                 |                    | Kod pocztowy:     | 99-100                   |            |
| Kraj:                       |                         |                    |                   |                          |            |
| Telefon:                    | 247212513               |                    | FAX:              |                          |            |
| REGON:                      | 472274051               | •••                | NIP:              | 775-21-55-163            |            |
| Adres internetowy:          | https://195.205.177.13  | 32/ks-isodel/      |                   |                          |            |
| E-mail:                     | ewelina.misiura@hurtap  | o.com.pl           |                   |                          |            |
| Nazwa banku:                | [                       |                    |                   |                          |            |
| Konto bankowe:              | 6119301523231003442     | 27860001           |                   |                          |            |
| Typ przelewu:               | -                       |                    | -                 | Płać Split Payment'em    |            |
| Klasa dostawców:            | Nieokreślona            |                    |                   | (†                       |            |
| Domyślny realizator:        |                         |                    |                   |                          |            |
| Id. w Rej. Medycznym:       | 102020                  | Rejestr Hurtow     | ni                |                          |            |
| Rodz.podm.dla ZSMOPL:       | HU - podmiot prowadzą   | cy hurtownię farm  | aceutyczną        |                          |            |
| Dostawca:                   | (brak powiązania)       |                    | •                 |                          |            |
|                             | 😐 Kontrahenci, w imi    | eniu których dosta | wca może dostar   | czać faktury             |            |
| Status podmiotu w VAT:      |                         |                    |                   |                          |            |
| Status podmiotu w VIES:     |                         |                    |                   |                          |            |
| [F4] Zmień [F7] Status p    | oodm. 💌 🛛 [Esc] Zamknij | i                  |                   |                          |            |

#### Zakładka – INNE

|                                                                                                    | nunikacia                                                                                   | [Ctrl+3] Inne                                                                           | [Ctrl+4] Faktury elektroniczne                                                                                                    | [Ctrl+5] Dane sprzedawcy dla i                                                                                                    |
|----------------------------------------------------------------------------------------------------|---------------------------------------------------------------------------------------------|-----------------------------------------------------------------------------------------|----------------------------------------------------------------------------------------------------|----------------------------------------------------------------------------------------------------|
|                                                                                                    |                                                                                             |                                                                                         |                                                                                                    | control control precountry and                                                                                                    |
| <ul> <li>Warunki handlo</li> <li>Brak danych od</li> </ul>                                                                                                    | we<br>dost.                                                                                 |                                                                                         | Rezygnacja z obsługi wa                                                                                                    | runków handlowych                                                                                                    |
| [F11] Pobierz/Popra                                                                                                    | iw 🔻 📄                                                                                      |                                                                                         | Wyróżniaj kolorem niezgo                                                                                                    | odności z danymi dostawcy                                                                                                    |
| Priorytet wyświetlani                                                                                                    | a: 13                                                                                       | 1                                                                                       | Priorytet zamawiania:                                                                                                    | 0                                                                                                    |
| Wartość umow                                                                                                    | y:                                                                                          | 0.00 zł                                                                                 | w tym leki z ceną urzędową:                                                                                                    | 0.00 zł                                                                                                    |
| Termin płatnoś                                                                                                    | i:                                                                                          | 30 dni                                                                                  | Skrócona nazwa:                                                                                                    |                                                                                                    |
| Czas potw. zam. zdaln                                                                                                    | .:                                                                                          | 60 min.                                                                                 | Identyfikator w systemie FK:                                                                                                    | 130                                                                                                    |
| Centr, rab, na leki b<br>ceny urz                                                                                                    | .:                                                                                          | 0.00 %                                                                                  | Cent. rabat na leki z ceną urz.:                                                                                                    | 0.00 %                                                                                                    |
| Rabat retro:<br>— Upust na leki (do<br>Leki z ceną urz                                                                                                    | 0.0 %<br>tyczy ofe<br>ędową:                                                                | Uwzględn<br>erty standardow<br>0.0 % Lek                                                | iaj rabat do całego obrotu<br>rej<br>i pozostałe: 0.0 %                                                                                                    | Sposob naliczania:<br>Sumarycznie  Towary wykluczone:                                                                                                    |
|                                                                                                    |                                                                                             |                                                                                         |                                                                                                    | (brak) 😶                                                                                                    |
| — Optymalizator zan                                                                                                    | nówień –                                                                                    |                                                                                         |                                                                                                    | (brak)                                                                                                    |
| — Optymalizator zan<br>Min. wart. zamówieni                                                                                                    | nówień –<br>a:                                                                              | 0.00 zł                                                                                 | Max. wart. zamówienia:                                                                                                    | (brak)<br>0.00 zł                                                                                                    |
| — Optymalizator zan<br>Min. wart. zamówien<br>Koszt logistyczn                                                                                                    | nówień –<br>a:<br>y:                                                                        | 0.00 zł<br>0.00 zł                                                                      | Max. wart. zamówienia:<br>Rodzaj zamawianych leków:                                                                                                    | (brak)<br>0.00 zł<br>Wszystkie -                                                                                                    |
| <ul> <li>Optymalizator zan</li> <li>Min. wart. zamówieni</li> <li>Koszt logistyczn</li> <li>Inne</li> <li>Używaj kodów cer</li> </ul>                                                                                                    | nówień –<br>a:<br>y:<br>htralnych                                                           | 0.00 zł<br>0.00 zł                                                                      | Max. wart. zamówienia:<br>Rodzaj zamawianych leków:<br>Sprawdzaj obecność k<br>wysyłaniu zamówienia                                                                                                    | (brak)<br>0.00 zł<br>Wszystkie -<br>codów BLOZ przy                                                                                                    |
| <ul> <li>Optymalizator zan</li> <li>Min. wart. zamówien:</li> <li>Koszt logistyczn</li> <li>Inne</li> <li>Używaj kodów cen</li> <li>Dostawca własny</li> </ul>                                                                                                    | nówień –<br>a:<br>y:<br>y:<br>htralnych                                                     | 0.00 zł<br>0.00 zł                                                                      | Max. wart. zamówienia:<br>Rodzaj zamawianych leków:<br>Sprawdzaj obecność k<br>wysyłaniu zamówienia<br>Nie proponuj automat<br>połączenia KS-EWD                                                                                                    | (brak)<br>0.00 zł<br>Wszystkie<br>Wszystkie<br>wodów BLOZ przy                                                                                                    |
| Optymalizator zan Min. wart. zamówien Koszt logistyczn     Inne     Używaj kodów cer     Dostawca własny     Nie przenoś kodów z dokumentów zał                                                                                                    | nówień –<br>a:<br>y:<br>ntralnych<br>v kreskow<br>upu                                       | 0.00 zł<br>0.00 zł                                                                      | Max. wart. zamówienia:<br>Rodzaj zamawianych leków:<br>Sprawdzaj obecność k<br>wysyłaniu zamówienia<br>Nie proponuj automat<br>połączenia KS-EWD<br>Sostawca dostępny w                                                                                                    | (brak)<br>0.00 zł<br>Wszystkie<br>wodów BLOZ przy<br>wycznej konfiguracji<br>w aptece internetowej                                                                               |
| Optymalizator zan Min. wart. zamówien Koszt logistyczn Inne Używaj kodów cer Dostawca własny Nie przenoś kodów z dokumentów zał Dostawca przygoł                                                                                                    | nówień –<br>a:<br>y:<br>ntralnych<br>v kreskow<br>upu<br>owuje ofe                          | 0.00 zł<br>0.00 zł<br>ych                                                               | Max. wart. zamówienia:<br>Rodzaj zamawianych leków:<br>Sprawdzaj obecność k<br>wysyłaniu zamówienia<br>Nie proponuj automat<br>połączenia KS-EWD<br>Ostawca dostępny w<br>Ukryj w zapytaniu o c                                                                             | (brak)<br>0.00 zł<br>Wszystkie<br>wodów BLOZ przy<br>sycznej konfiguracji<br>v aptece internetowej<br>enę                                                                        |
| <ul> <li>Optymalizator zan<br/>Min. wart. zamówieni<br/>Koszt logistyczn</li> <li>Inne</li> <li>Używaj kodów cen</li> <li>Dostawca własny</li> <li>Nie przenoś kodów<br/>z dokumentów zał</li> <li>Dostawca przygoł</li> <li>Uwzględniaj dosta<br/>i promocji</li> </ul>                        | nówień –<br>a:<br>y:<br>ntralnych<br>w kreskow<br>upu<br>owuje ofe<br>wcę przy              | 0.00 zł<br>0.00 zł<br>ych<br>erty indywidualne<br>aktualizacji ofert                    | Max. wart. zamówienia:<br>Rodzaj zamawianych leków:<br>Sprawdzaj obecność k<br>wysyłaniu zamówienia<br>Nie proponuj automat<br>połączenia KS-EWD<br>Oostawca dostępny w<br>Ukryj w zapytaniu o co<br>Blokuj lokalne wykona                                                  | (brak)<br>0.00 zł<br>Wszystkie<br>wodów BLOZ przy<br>wycznej konfiguracji<br>w aptece internetowej<br>enę<br>nie płatności                                                       |
| <ul> <li>Optymalizator zan<br/>Min. wart. zamówien<br/>Koszt logistyczn</li> <li>Inne</li> <li>Używaj kodów cer</li> <li>Dostawca własny</li> <li>Nie przenoś kodów<br/>z dokumentów zał</li> <li>Dostawca przygoł</li> <li>Względniaj dosta<br/>i promocji</li> <li>Automatyczna wy</li> </ul> | nówień –<br>a:<br>y:<br>htralnych<br>v kreskow<br>upu<br>owuje ofe<br>wcę przy<br>miana dan | 0.00 zł<br>0.00 zł<br>ych<br>erty indywidualne<br>aktualizacji ofert<br>nych z dostawcą | Max. wart. zamówienia:<br>Rodzaj zamawianych leków:<br>Sprawdzaj obecność k<br>wysyłaniu zamówienia<br>Nie proponuj automat<br>połączenia KS-EWD<br>Oostawca dostępny w<br>Ukryj w zapytaniu o c<br>Blokuj lokalne wykona<br>W reklamacji dostawce<br>o rzeczywistym nr ser | (brak)<br>0.00 zł<br>Wszystkie •<br>wodów BLOZ przy<br>ycznej konfiguracji<br>v aptece internetowej<br>enę<br>nie płatności<br>a wymaga informacji<br>ii i dacie ważności towaru |

#### F4 – Zmień

Zaznaczyć: "W reklamacji dostawca wymaga informacji o rzeczywistym numerze serii i dacie ważności"

Następnie F2 – Zapisz i Esc – Zamknij

Dzięki tej operacji w systemie pojawią się rubryki do wpisania właściwej serii i daty ważności.

## Instrukcja dotycząca składania reklamacji serii i daty ważności drogą elektroniczną.

Moduł 21 - Zakupy - Reklamacje.

| 😻 KS-ACW 2021 - Zakupy                                                                                                    |               |                     | - • ×        |
|----------------------------------------------------------------------------------------------------|---------------|---------------------|--------------|
| Brogram Dokumenty Przetargi Kody Beklamacje Serwis farmaceuty Pomos                                                                                                    |               |                     |              |
| 1     2     1     3     1     1     1     1     1     1     1     1     1     1     1     1     1     1     1     1     1     1     1     1     1     1     1     1     1     1     1     1     1     1     1     1     1     1     1     1     1     1     1     1     1     1     1     1     1     1     1     1     1     1     1     1     1     1     1     1     1     1     1     1     1     1     1     1     1     1     1     1     1     1     1     1     1     1     1     1     1     1     1     1     1     1     1     1     1     1     1     1     1     1     1     1     1     1     1     1     1     1     1     1     1     1     1     1     1     1     1     1     1     1     1     1     1     1     1     1     1     1     1     1     1     1     1     1     1     1     1     1     1     1     1     1 <th></th> <th></th> <th></th> |               |                     |              |
|                                                                                                    |               |                     |              |
|                                                                                                    |               |                     |              |
|                                                                                                    |               |                     |              |
|                                                                                                    |               |                     |              |
|                                                                                                    |               |                     |              |
|                                                                                                    |               |                     |              |
|                                                                                                    |               |                     |              |
|                                                                                                    |               |                     |              |
|                                                                                                    |               |                     |              |
| Pracuje mgr farm. Karolina Kosmala                                                                                                    | Stanowisko: 2 | M: Magazyn apteczny | Jednostka: 1 |
|                                                                                                    |               | - <u>-</u>          |              |

#### następnie F2-Ręcznie.

| (KS-AOW 2021 - Zakupy) - Keklamacje                                                                                                    |                 |                   |
|----------------------------------------------------------------------------------------------------|-----------------|-------------------|
| P2 Reklamacje                                                                                                    | 🖌 🖌             |                   |
| 73/2019         Dokument: 33099/FW/LC/19           F2 Recznie         S "HURTAP" SPOLKA AKCYJNA<br>Utvorrono: 2019.02.27 16:50                                                           |                 |                   |
| F11 Adualizuj<br>wszystkie<br>W rukrzenie 2019.02.27 16:47                                                                                                    | 📀 Rozpatrzona 🗧 | F4 Ekran          |
| 71/2019 Dokument: 31785/FW/LC/19                                                                                                    | 📀 Rozpatrzona   | -> 📇 F10 Drukarka |
| 70/2019 Dokument: 31.609/FW/LC/19                                                                                                    | 📀 Rozpatrzona   |                   |
| 69/2019 Dokument: 30758/FW/LC/19<br>HURTORDP 'SPOLKA AKCYINA<br>Utworonop: 2019.00.22 19:53 Wyšano: 2019.02.22 19:54                                                                     | 📀 Rozpatrzona   |                   |
| 68/2019 Dokument: 30520/FW/LC/19<br>● HURTAP* SPÓLKA AKCYINA<br>Utworonc: 2019.02.22 16:19 Wyšano: 2019.02.22 16:24                                                                      | 📀 Rozpatrzona   |                   |
| 67/2019 Dokument: 28099/FW/LC/19<br>HURTAP' SPOLKA AKCYINA<br>Utworone: 2019.02.19 1748 Uvylano: 2019.02.19 17:49                                                                        | 🖉 Rozpatrzona 📑 |                   |
| 66/2019 Dokument: 26636/FW/LC/19<br>● HURTAP* SPOLKA AKCYINA<br>Utworzone: 2019.02.18 17-26 Wy8ene: 2019.02.18 17:27                                                                     | 📀 Rozpatrzona   |                   |
| 65/2019 Dokument: 24431/FW/LC/19<br>HURTAP* SPÓLKA AKCYJNA<br>Utworzono: 2019.02.18 17:00 Wysłano: 2019.02.18 17:01                                                                      | 📀 Rozpatrzona   |                   |
| Reddemacja nr. 65/2019 do dokumentu 24431/1W/LC/19. Pozycji: 1<br>Seldemacja nr. optabli obrazine nr. optabli odrazona,<br>Frankura potrana dokanov; ** NUTRAT ** SPUKA AKCVIIIA nr. 17. |                 |                   |
| <u>→</u>                                                                                                    |                 |                   |
| Esc Wyjście Alt F8 Usuń reklamację F6 Filtrowanie reklamacji                                                                                                    |                 | Reklamacj         |

Wyszukujemy numer faktury Hurtap SA, z której jest pozycja reklamowana i akceptujemy klawiszem Enter.

W kolejnym oknie wypełniamy pola:

- **Faktyczny numer serii** oraz f**aktyczna data ważności** w formacie rok, miesiąc, dzień (np. 2022.10.11). Ważne, żeby używać kropek.

Należy wpisać koniecznie obydwa parametry.

- Przyczyna powstania: Niezgodność serii i daty ważności.
- Ilość reklamowana: wpisać ilość opakowań z błędną serią.
- Sugerowany sposób rozpatrzenia: Wystawienie korekty faktury.
- Uwagi proszę nic nie wpisywać.

| 🧨 Pozycje    | reklamacji *                                |                |                                 |                    |                            |                          |               |               |                   |                        |                                   |       |                 |
|--------------|---------------------------------------------|----------------|---------------------------------|--------------------|----------------------------|--------------------------|---------------|---------------|-------------------|------------------------|-----------------------------------|-------|-----------------|
| Numer rek    | lamacji: <auto. 220="" ostatni:=""></auto.> | D              | ata utworzenia:                 | 2020.11.10 1       | 9:50 Utw                   | orzyła: <b>K. Kosmal</b> | а             |               |                   |                        |                                   |       |                 |
|              | Status: Utworzona                           | Data wysłania: |                                 |                    |                            |                          |               |               |                   |                        |                                   |       |                 |
| INF GOKU     | mentu: 169183/FW/LC/20                      |                | Dostawca:                       | "HURTAP" SP        | OŁKA AKCYJNA               |                          |               |               |                   |                        |                                   |       |                 |
| [F6] Zakr    | es pozycji: Reklamowany dokument            | •              |                                 |                    |                            |                          |               |               |                   |                        |                                   |       |                 |
| Nr<br>towaru | Nazwa                                       | Seria          | Faktyczny<br>numer serii        | Data<br>i ważności | Faktyczna<br>data ważności | Ilość I<br>zakupiona i   | lość<br>rekl. | Ilość<br>akt. | Ilość<br>wstrzym. | Przyczyna<br>powstania | Sugerowany sposób<br>rozpatrzenia | Uwagi | Auto.<br>wstrz. |
| 6470         | Clopidix tabl.powl. 0,075g 28 1             | 00520          | A                               | 2022.03.31         | A                          | 2 🔺                      |               | 2             | 0 N               | iezgodność ser         | Wystawienie kor                   |       |                 |
| 11082        | Doreta 0,075g+0,65g x 60 tał D              | 91706          |                                 | 2023.07.31         |                            | 1 🔺                      |               | 1             | 0 🔺               |                        |                                   |       |                 |
| 11082        | Doreta 0,075g+0,65g x 60 tal D              | 91706          |                                 | 2023.07.31         |                            | 1 🔺                      |               | 1             | 0 🤺               | <u>.</u>               |                                   |       |                 |
| 5979         | Ketonal Duo kaps.oprz.uwal K                | P6430          |                                 | 2022.03.31         |                            | 4 🔺                      |               | 1             | 0 🦽               | <u>.</u>               |                                   |       |                 |
| 625          | Nimesil gran.dop.zaw.doust) 0               | 2750           |                                 | 2023.05.31         |                            | 1 🔺                      |               | 1             | 0 🤺               | <u>.</u>               |                                   |       |                 |
| 625          | Nimesil gran.dop.zaw.doust) 0               | 2750           |                                 | 2023.05.31         |                            | 2 🔺                      |               | 2             | 0 🔺               | <u>.</u>               |                                   |       |                 |
| 13444        | Ramizek Combi (Ramizek) k∂ 1                | 2279740        | )                               | 2022.11.30         |                            | 1 🔺                      |               | 1             | 0 🔺               |                        |                                   |       |                 |
| 11028        | Bisocard 5mg x 60 tabl. 8                   | 0186540        | )                               | 2023.03.31         |                            | 2 🔺                      |               | 2             | 0 🔺               |                        |                                   |       |                 |
| 82           | Cepan krem 35 g 0                           | 20620          |                                 | 2022.05.31         |                            | 1 🔺                      |               | 1             | 0 🔺               |                        |                                   |       |                 |
| 3884         | Dexamethason 0.1% krop.de 0                 | 4UH042         | c                               | 2022.04.30         |                            | 1 🔺                      |               | 1             | 0 🔺               |                        |                                   |       |                 |
| 1154         | Digoxin tabl. 0,1 mg 30 tabl. 2             | 6216320        | )                               | 2023.05.31         |                            | 2 🔺                      |               | 2             | 0 🔺               |                        |                                   |       |                 |
| 698          | Hydrochlorothiazidum tabl. • 3              | 0320           |                                 | 2025.03.31         |                            | 2 🔺                      |               | 2             | 0 🔺               |                        |                                   |       |                 |
| 14406        | Kurkuma Piperyna kaps. 60 🕨 1               | 7              |                                 | 2023.06.30         |                            | 1 🔺                      |               | 1             | 0 🔺               |                        |                                   |       |                 |
| 8123         | Lakripos Gel żel do oczu 10 g 2             | 94810          |                                 | 2022.01.31         |                            | 1 🔺                      |               | 1             | 0 🔺               | L                      |                                   |       |                 |
| 522          | Metronidazol tabl.dopoch. O 2               | 0220           |                                 | 2023.02.28         |                            | 2 🔺                      |               | 2             | 0 🔺               |                        |                                   |       |                 |
| 19881        | Prewenit Intensiv B tabl. 30 t 2            | 00502          |                                 | 2022.05.31         |                            | 2 🔺                      |               | 2             | 0 🔺               |                        |                                   |       |                 |
| 5872         | Vaxol d/usuw.wosk.usznej d• V               | VO48270        | )                               | 2022.09.30         |                            | 1 🔺                      |               | 1             | 0 🔺               |                        |                                   |       |                 |
| 7836         | Verdin Complexx tabl. 30 tab 1              | 9EL9A          |                                 | 2022.12.31         |                            | 2 🔺                      |               | 2             | 0 🔺               |                        |                                   |       |                 |
| 7836         | Verdin Complexx tabl. 30 tab 1              | 9EL9A          |                                 | 2022.12.31         |                            | 1 🔺                      |               | 1             | 0 🔺               |                        |                                   |       |                 |
| 4656         | Vidisic żel do oczu 2 mg/1g > 6             | 250            |                                 | 2023.05.31         |                            | 1 🔺                      |               | 1             | 0 🔺               |                        |                                   |       |                 |
| 12853        | Voskolix Spray d/hig.uszu d) 3              | 0809007        | 1                               | 2022.09.30         |                            | 1 🔺                      |               | 1             | 0 🤺               |                        |                                   |       |                 |
| 6711         | Xefo Rapid 8mg*20tab 5                      | 08154          |                                 | 2021.05.31         |                            | 1 🔺                      |               | 1             | 0 🔺               |                        |                                   |       |                 |
|              |                                             |                |                                 |                    |                            |                          |               |               |                   |                        |                                   |       |                 |
| omyślne      | wartości podczas wprowadzania rekl          | amacji:        |                                 |                    |                            |                          |               |               |                   |                        |                                   |       |                 |
| 4) Przycz    | yna powstania:                              |                | <ul> <li>[F5] Sug. :</li> </ul> | sposób rozp.:      |                            | -                        | <- Cz         | ryść ustawie  | nia               |                        |                                   |       |                 |
| zukaj wg:    | nazwy 🔻                                     |                |                                 |                    |                            |                          |               |               |                   |                        |                                   |       |                 |
| terel a      |                                             |                |                                 |                    |                            |                          |               |               |                   |                        |                                   |       |                 |
| [F2] Do      | daj [F8] Usun [F3] Karta tov                | varu           | [Esc] Zakończ                   |                    |                            |                          |               |               |                   |                        |                                   |       |                 |

Następnie wyjście ESC.

Po wyjściu do okna Reklamacje wysyłamy F5 KS-EWD.

Reklamacja zakończona.

Następnie jeżeli proces przebiegło poprawnie po kilku minutach należy pobrać korektę w formie elektronicznej. Faktura papierowa zostanie dostarczona najbliższym transportem.

Po otrzymaniu rozpatrzonej reklamacji w formie elektronicznej wystarczy zatwierdzić dokument.

Dziękujemy.

Hurtap S.A.